# ENVÍO DE NOTIFICACIONES ELECTRÓNICAS POR EL PORTAL ORVE.

Para remitir documentos desde el Portal de ORVE debemos seguir los siguientes pasos. Para acceder a la sede electrónica podemos hacerlo:

- 1. Escribiendo el Google: Portal Entidades Locales.
- 2. Pinchar en el enlace: https://ssweb.seap.minhap.es/portalEELL/

| ORTAL DE<br>INCIO                                                                                                    |                                                                                                    | constitución                                                  |                        |
|----------------------------------------------------------------------------------------------------|----------------------------------------------------------------------------------------------------|---------------------------------------------------------------|------------------------|
| Notific@ DESTACADO                                                                                                    |                                                                                                    | ÁREA DE USUARIO                                               | Ĩ                      |
|                                                                                                    | ACCEDA                                                                                             | Acceder                                                       |                        |
|                                                                                                    | <ul> <li>Funcionarios de administración local<br/>con habilitación de carácter nacional</li> </ul> | ¿No dispone de certificado?                                   |                        |
|                                                                                                    | Registro de Entidades Locales                                                                      |                                                               |                        |
| Notific@ - La Secretaría General de la Administración Digital, tiene<br>operativo el servicio compartido de gestión de notificaciones -Notific@- | Remisión de Informes de Área de<br>Extranjería                                                     | Solicitar alta en el portal<br>si aún no tiene cuenta         |                        |
| y disponible para ser usado por todas las Administraciones Públicas.                                                                             | FONDOS ESTATALES                                                                                   |                                                               |                        |
|                                                                                                    | <ul> <li>Planes provinciales e insulares de<br/>cooperación</li> </ul>                             | ELECCIONES LOCALES 2015                                       |                        |
| 22/07/15                                                                                                    | Enquesta de Infraestructura y                                                                      | Seguimiento de Concejales                                     |                        |
| Convenios marcos entre la AGE y                                                                                                    | Equipamientos Locales (EIEL)                                                                       | Firma de alcaldes para legalización de<br>documentos          | Pinchamos: Este enlace |
| las administraciones autonómicas                                                                                                    | Fondo Estatal de Inversión Local                                                                   | Consulta de alcaldes                                          |                        |
| de Castilla y León, Valencia, Galicia                                                                                                    | <ul> <li>Fondo Estatal para el Empleo y la<br/>Sostenibilidad Local</li> </ul>                     | APLICACIONES                                                  |                        |
| y La Rioja                                                                                                    | Catástrofes naturales 2010                                                                         | Gestión de Documentación de EELL para su<br>remisión a la AGE |                        |
| Plataforma electrónica de adhesiones del MINHAP para que las EELL<br>interesadas puedan adherirse al los convenios marcos de                     | FONDOS EUROPEOS                                                                                    | IRIA 2018                                                     |                        |
| colaboración entre la Administración General del Estado y las                                                                                    | Fondo Europeo de Desarrollo                                                                        | ORVE - OFICINA DE REGISTRO VIRTUAL                            |                        |
| Administraciones autonómicas de Castilla y León, Valencia, Galicia y                                                                             | Regional (FEDER)                                                                                   | ORVE - Otras Instituciones                                    |                        |
| atención al ciudadano y ofrecer, entre otros, la conexión del servicio                                                                           | <ul> <li>Fondo Social Europeo (FSE)</li> </ul>                                                     | ISPA                                                          |                        |
| de registro de documentos y solicitudes (SER-ORVE).                                                                                              | Programa operativo de crecimiento                                                                  |                                                               |                        |

3. Pinchar bóton: ir a cl@ve

| tal de autenticación única para las aplicaci                                                                                                    | ones del MHAP                                                                                                    |
|----------------------------------------------------------------------------------------------------|----------------------------------------------------------------------------------------------------|
| Cualquier consulta o incidencia<br>relacionada con esta aplicación se<br>atenderá exclusivamente a través del<br>Centro de Atención de Usuarios. | a contraction importante  Triportante de la contractiva de la contractiva del la contractiva de la contractiva de la co |

IMPORTANTE!! Entramos con el Certificado Digital de Empleado Público; no de Representación

4. Una vez que hemos entrado en el Portal de Entidades Locales con nuestro Certifiado Digital, hemos de volver a pinchar el enlace de **ORVE – OFICINA DE REGISTRO VIRTUAL**, del Menú de Aplicaciones.

Y ya accedemos a la Plataforma de Entrada de Diputación:

| Pendiantis da envio           Origen           Interessão           Recibidos           Regibino casterár de la Dirección Provincial del SEPE           Doctorizaçãos           Recibidos           Recibidos             Esperando continnados            Recibidos           Recibidos             Confinmados <th>🕒 Nuevo 🔻 🗆</th> <th>Antiguos</th> <th></th> <th></th> <th>Entidad ori</th> <th>gen</th> <th>Buse</th> <th>ar</th> <th></th> <th></th> <th></th>                                                               | 🕒 Nuevo 🔻 🗆                                                                          | Antiguos |                                                                     |   | Entidad ori                | gen | Buse                 | ar    |        |                             |          |
|----------------------------------------------------------------------------------------------------|--------------------------------------------------------------------------------------|----------|---------------------------------------------------------------------|---|----------------------------|-----|----------------------|-------|--------|-----------------------------|----------|
| Recibidos     Begation Australe de Dirección Provincial del SEPE     00000507/b1100003101     09.22.09       Pendientes de<br>continuar     30     RECUSTRIO ELECTRÓNICO     TELEFORICA DE ESPAÑA<br>Montanato     19017016662     06.59.40       Rechazados     Regenia del Ayustamiento de Marena del     2312     27/650019       Rechazados     Rechazados     10117016662     06.19.40       Rechazados     Regenia del Ayustamiento de Marena del     2312     27/650019       Rechazados     Rechazados     10117016662     06.19.40       Rechazados     Reprintados     10117016662     06.19.40       Rechazados     Rechazados     1011101101100100000000000000000000000                                                                                                    | Pendientes de envío                                                                  |          | Origen                                                              | ٠ | Interesado                 | •   | Núm. Registro        | Fech  | a 💠    | Etiquetas de oficina        |          |
| Pendientes de offiniaries       3*       RECISISINO ELECITIÓNICO       TELEPORICA DE ESPAÑA       19017016662       06.59.40       0         Recharados       Registro Carenari del Ayustamiento de Marinas del Carenari del Ayustamiento de Marinas del Carenari del Ayustamiento de Marinas del Carenaria       2312       27650019       0       0       0       0       10       0       10       0       0       10       0       0       10       0       10       0       0       10       0       0       0       0       0       0       0       0       0       0       0       0       0       0       0       0       0       0       0       0       0       0       0       0       0       0       0       0       0       0       0       0       0       0       0       0       0       0       0       0       0       0       0       0       0       0       0       0       0       0       0       0       0       0       0       0       0       0       0       0       0       0       0       0       0       0       0       0       0       0       0       0       0       0       < | → Recibidos                                                                          |          | Registro Auxiliar de la Dirección Provincial del SEPE<br>de Almería |   |                            |     | O00005070s1900038181 | 09:22 | 09     |                             | 0        |
| Registro General del Ayustamiento de Marina del 2312     27050119       Reditazados     Ascor       Confinados     Ascor       Reditazados     Ascor       Reditazados     Ascor       Reditazados     Ascor       Reditazados     Ascor       Reditazados     Ascor       Reditazados     Ascor       Reditazados     Reditazados       Reditazados     Reditazados       Reditazados     Reditazados       Reditazados     Reditazados       Reditazados     Reditazados       Reditazados     Reditazados                                                                                                    | Pendientes de                                                                        | 3•       | REGISTRO ELECTRÓNICO                                                |   | TELEFONICA DE ESPAÑA<br>SA |     | 19017016062          | 08:59 | 40     |                             | 2        |
| Continuados<br>Reenvisados<br>Reenvisados<br>Esperando continuación 2<br>Contanados<br>Contanados<br>Reconvisados                                                                                                    | Confirmar                                                                            |          | Registro General del Ayuntamiento de Mairena del<br>Alcor           |   |                            |     | 2312                 | 27/05 | 2019   |                             | 2        |
| Reenviados  Rectificados  *Enviados  Recharados  Recharados  Recharados  Recharados  Rominados  Rominados  Rominados                                                                                                    | Rochazauus                                                                           |          |                                                                     |   |                            |     |                      |       |        |                             |          |
| Rectificados  Centrados  Rechuzados  Confirmación  Rechuzados  Confirmación  Recruitados                                                                                                    | Confirmados                                                                          |          |                                                                     |   |                            |     |                      |       |        |                             |          |
| + Enviados<br>Esperando confirmación 2<br>Rechazados<br>Confirmados                                                                                                    | Confirmados<br>Reenviados                                                            |          |                                                                     |   |                            |     |                      |       | Mostra | ndo 10 🔽 del 1 al 3 de 3 re | sultados |
| Esperando confirmación 2<br>Rechazados<br>Confirmados<br>Reenviados                                                                                                    | Confirmados<br>Reenviados<br>Rectificados                                            |          |                                                                     |   |                            |     |                      |       | Mostra | ndo 10 🗸 del 1 al 3 de 3 re | sultados |
| Rechazados<br>Confirmados<br>Reonviados                                                                                                    | Confirmados<br>Reenviados<br>Rectificados<br>+ Enviados                              |          |                                                                     |   |                            |     |                      | 1     | Mostra | ndo 10 v del 1 al 3 de 3 re | sultados |
| Confirmados<br>Reenviados                                                                                                    | Confirmados<br>Reenviados<br>Rectificados<br>+ Enviados<br>Esperando confirmaci      | n 2      |                                                                     |   |                            |     |                      |       | Mostra | ndo 10 v del 1 al 3 de 3 re | sultados |
| Reenviados                                                                                                    | Confirmados<br>Recriticados<br>+ Envíados<br>Esperando confirmada<br>Rechazados      | in 2     |                                                                     |   |                            |     |                      |       | Mostra | ndo 10 V del 1 al 3 de 3 re | suttados |
|                                                                                                    | Confirmados<br>Reemiados<br>Rectificados<br>+ Envitados<br>Rechazados<br>Confirmados | in 2     |                                                                     |   |                            |     |                      |       | Mostra | ndo 10 🔍 del 1 al 3 de 3 re | sultados |

Para enviar escritos por esta plataforma se seguirán los siguientes pasos:

1. Pinchamos del desplegable del Botón Nuevo -> Registro de Salida

| •                        | 1        | Desplegamos <b>→</b> Pincl                                                | nar  | nc | s Registro                     | d     | ORVE na cambiado de dorna<br>e Salida | io web. Al | lada si | web seap minhap es a los sili | os de c |
|--------------------------|----------|---------------------------------------------------------------------------|------|----|--------------------------------|-------|---------------------------------------|------------|---------|-------------------------------|---------|
| D Names * Antiguos       |          |                                                                           |      |    | Entidad d                      | estir | no 🕑 Busca                            |            |         |                               |         |
| Ch Nuevo                 |          |                                                                           |      | •  | Interesado                     | ¢     | Núm. Registro 🗢                       | Fecha      | •       | Etiquetas de oficina          |         |
| C Nuevo (Proceso guiado) |          |                                                                           | 90   |    | Diputación Provincial de Al    |       | REGAGE1500002342304                   | 12:48:15   | 3       |                               | 8       |
| TT Resistro de Salida    |          |                                                                           | de   |    | Dipetación Provincial de Al    |       | REGAGE19900002325013                  | 23/05/20   | 919     |                               |         |
| D. Discrition            |          |                                                                           | de   |    | Diputación Provincial de AL    |       | REGAGE 19400002296184                 | 22/05/20   | 219     |                               | R       |
| INTERPOSICION RECURSO D  | E ALZADA | REINTEGROS PARCIALES FONDOS PFEA-2017                                     | de   |    | Diputación Provincial de<br>AL |       | REGAGE1560002267687                   | 21/05/20   | 919     |                               | Ģ       |
| X REMISION MEMORIAS VALC | RADAS P  | FEA 2019                                                                  | de   |    | Diputación Provincial de<br>Al |       | REGAGE19900002233125                  | 20/05/20   | 019     |                               |         |
| TVALENCE POR             | 1        | Registro Auxiliar de la Dirección Provincial del SEPE<br>Alesería         | Ede  | •  | Diputación Provincial de Al    |       | REGAGE 19x00002224504                 | 17/05/20   | 219     |                               |         |
| Enviados                 | 4        | Registro Austiliar de la Dirección Provincial del SEPI<br>Amoría          | t de |    | Diputación Provincial de Al    |       | REGAGE19+00002224390                  | 17/05/20   | 119     |                               | 5       |
| Esperando confirmación 1 | 1        | Registro Auxiliar de la Dirección Provincial del SEPE<br>Almería          | t de |    | Diputación Provincial de Al    |       | REGAGE 19x00002 198505                | 16/05/20   | 212     |                               |         |
| Confirmados              | 1        | Registro Auxiliar de la Dirección Provincial del SEPE<br>Almería          | Ede  |    | Diputación Provincial de Al    |       | REGAGE19500002198275                  | 16/05/20   | 019     |                               | Q       |
| Reenviados               | 1        | Registro General del Ministerio de Trabajo Migracio<br>y Securidad Social | nes  |    | Diputación Provincial de Al    |       | REGAGE 19400002197857                 | 16/05/20   | 019     |                               |         |
| Rectificados             | 1        | Registro General del Ministerio de Trabajo Migracio<br>y Sepundad Social  | nes  |    | Diputación Provincial de<br>AL |       | REGAGE 19600002 197697                | 16/05/23   | 119     |                               |         |
| Anulados                 | G.       | Registro General del Ministerio de Trabajo Migracio<br>a Seguridad Social | 985  |    | Dipetación Provincial de<br>Al |       | REGAGE19900002197348                  | 16/05/20   | 019     |                               |         |
| Pandientias Nº registro  | -        | Registro General del Ministerio de Trabajo Migracio<br>y Segundad Social  | 963  | •  | Diputación Provincial de Al    |       | REGAGE 19400002197052                 | 16/05/20   | 119     |                               |         |
| Mis plentillas           | -        | Registro General del Ministerio de Trabajo Migracio<br>y Sepundad Social  | nes  |    | Diputación Provinciar de<br>Al |       | REGAGE1560002196300                   | 16/05/20   | 119     |                               |         |
| History                  | 4        | Registro Austiliar de la Dirección Provincial del SEPI<br>Almería         | t de | •  | Dipelación Provincial de Al    |       | REGAGE19s00002175609                  | 15/05/20   | 119     |                               |         |
| Confirmados              | 1        | Registro Auxiliar de la Dirección Provincial del SEPE<br>Alexería         | Ede  |    | Diputación Provincial de<br>Al |       | REGAGE19400002174366                  | 15/05/20   | 119     |                               |         |

2.- Antes de empezar a cumplimentar los Campos del formulario para realizar el asiento del Registro, debemos buscar el destinatario para comprobar que esté dado de alta el ORVE.

| uevo regis | stro de salida                      |   |                |                     | Pincl              | namos: Botón Búsque     | da avanzada. |
|------------|-------------------------------------|---|----------------|---------------------|--------------------|-------------------------|--------------|
|            |                                     |   |                |                     |                    | Valver                  |              |
| Origen     |                                     |   | Destino (@ SR( | ) Local () No SIR ( | _ interesado ) Con | uitar directorio concin |              |
| Unidad     | Diputación Provincial de Almenía    | ~ | Unidad *       |                     |                    |                         |              |
| oficine *  | Oficina Registro Palacio Provincial |   | Todas          | ~                   | Todos              | <b>v</b>                |              |
|            | 24-05-2019 12:56:19                 |   |                |                     |                    |                         |              |

## Buscamos por Nombre o Código / CCAA / Provincia:

| Buscar por                                                        | nombre o código                                                        | CATASTR                                     | 0                                       |      | Comunidad Autonóma                                       | Todas                             |   | $\checkmark$ |  |
|-------------------------------------------------------------------|------------------------------------------------------------------------|---------------------------------------------|-----------------------------------------|------|----------------------------------------------------------|-----------------------------------|---|--------------|--|
| Provincia                                                         | Almería                                                                | ~                                           | Nivel administrativo                    | Todo | os 🗸                                                     | No integrada en SIR               |   | ]            |  |
|                                                                   |                                                                        |                                             |                                         |      |                                                          |                                   |   | Filtrar      |  |
| nidad                                                             |                                                                        |                                             |                                         | •    | Oficina                                                  |                                   | ¢ | Provincia    |  |
| Ministerio de<br><b>lacienda en</b><br>A0028135<br>laza Emilio Pe | e Hacienda <b>Deleg</b><br>1 Almería - Gerer<br>2rez,1 (Almería) - Tel | ación Provin<br>ncia Territor<br>.950281735 | ncial de Economia y<br>ial del Catastro |      | Registro General d<br>Territorial del Cata:<br>000003032 | le la Gerencia<br>stro de Almeria |   | Almería      |  |

En caso de que esté, lo seleccionamos pinchando el bótón y procedemos a cumplimentar los siguientes campos:

### > ASUNTO:

- **Resumen**: Resumen de asunto de los escritos que remiten.
- Referencia Externa: -
- Número de Expediente: El nº de expte de Diputación.

# **EXPONE Y SOLICITA:**

- Solicita: Copiamos Resumen.
- Expone: Copiamos Resumen

| - /   |
|-------|
|       |
|       |
|       |
|       |
|       |
| 7533) |
|       |
| 7533) |
|       |
|       |
|       |

### Información Complementaria.

- Tipo de Entrada: -
- Nº de Transporte: -
- Nombre de Usuario: Sale por defecto.
- Email de contacto: -
- **Documentación física soportes:** 🔀 Documentación adjunta digitalizada.
- Observaciones del Registro: Adjunta X documentos.
- > Anexos:
  - Adjuntamos documentos.

Cuando necesitemos adjuntar más de un documento, debemos pinchar el Botón Añadir Anexo.

| o transporte entrada                                                                                                    | - Seleccione -                                                                      |                                                                       | ~                |               |   |
|----------------------------------------------------------------------------------------------------|-------------------------------------------------------------------------------------|-----------------------------------------------------------------------|------------------|---------------|---|
| imero de transporte                                                                                                    |                                                                                     |                                                                       |                  |               |   |
| mbre de usuario                                                                                                    | MARIA DEL MAR                                                                       | ARRIDO CAMPOS                                                         |                  |               |   |
| ail de contacto                                                                                                    |                                                                                     |                                                                       |                  |               |   |
| cumentación física soportes *                                                                                           | Documentación                                                                       | adjunta digitalizada                                                  |                  |               |   |
|                                                                                                    | 🔿 🖪 Documentación                                                                   | adjunta en soporte PAP                                                | EL (u otros sopo | rtes)         |   |
|                                                                                                    | 🔿 📒 Documentación                                                                   | adjunta digitalizada y co                                             | mplementariam    | ente en papel |   |
| servaciones del registro                                                                                                | ADJUNTA 2 DOCL                                                                      | MENTOS.                                                               |                  |               |   |
|                                                                                                    |                                                                                     |                                                                       |                  |               |   |
| nexos                                                                                                    |                                                                                     |                                                                       |                  |               |   |
| iexos<br>S2826053G - 044- 190                                                                                           | Oficio remisión l'                                                                  | <b>.pdf</b> (290.55 KB)                                               |                  |               | • |
| nexos<br>S2826053G - 044- 190<br>Validez del documento                                                                  | Officio remisión l'<br>Observacione                                                 | .pdf (290.55 KB)<br>s del documento                                   |                  |               |   |
| exos<br>32826053G - 044- 190<br>Valida: del documento<br>Copia electrónica auténtic                                     | Officio remisión l'<br>Observacione<br>a V OFICIO                                   | .pdf (290.55 KB)<br>s del documento                                   |                  |               | • |
| exos<br>S2826053G - 044- 19(<br>Validez del documento<br>Copia electrónica auténtic<br>S2826053G - 044-19D              | Officio remisión l'<br>Obsenacione<br>a V OFICIO<br>Informe Técnico p               | poff (290.55 KB)<br>del documento<br>del j249.24 KB)                  |                  |               |   |
| exos  S2826053G - 044- 19( Valide: del documento  Copia electrónica auténtic  S2826053G - 044-190 Valide: del documento | Officio remisión l'<br>Obsenacione<br>a OFICIO<br>Informe Técnico, p<br>Obsenacione | cpdf (290.55 KB)<br>del documento<br>del J249.24 KB)<br>del documento |                  |               |   |

#### ⇒ GUARDAR.

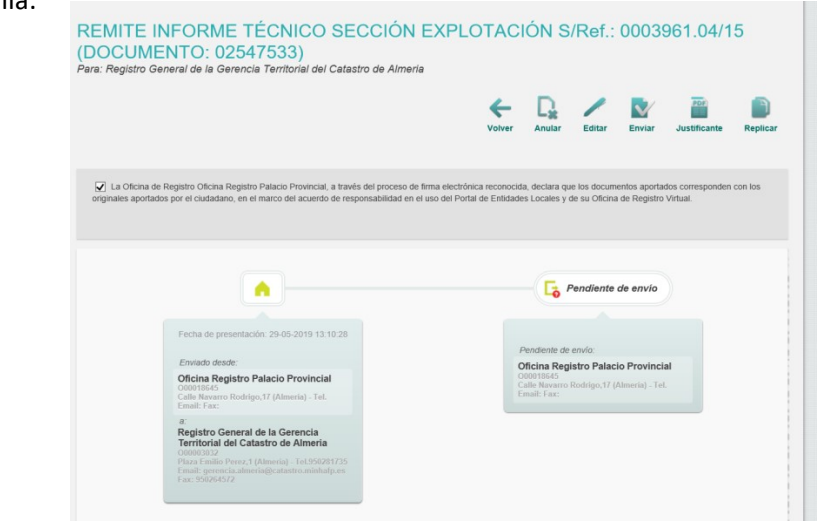

Nos aparecerá la siguiente pantalla:

#### 3.- Pinchar Botón Enviar

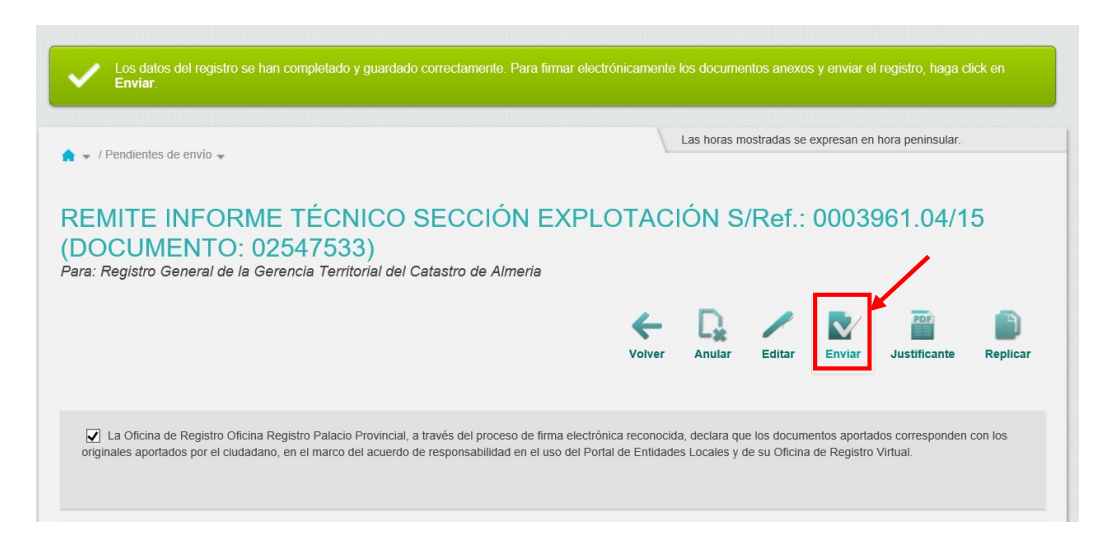

Finalmente una vez enviado nos saldrá esta anotación:

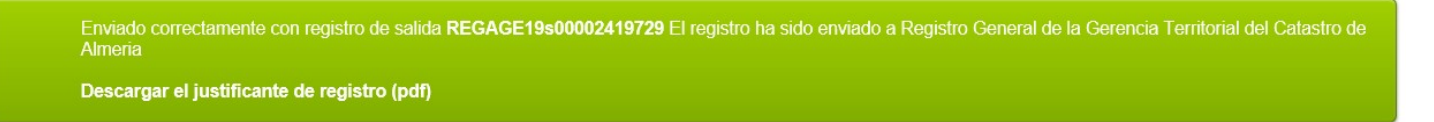

Pudiendo descargarte el justificante de registro:

|                                                                                                    | JUSTIFICAN                                                                                                    | TE DE SALIDA                                                                                                    |                                                                                                    |
|----------------------------------------------------------------------------------------------------|----------------------------------------------------------------------------------------------------|----------------------------------------------------------------------------------------------------|----------------------------------------------------------------------------------------------------|
| Oficina: Oficina Registro Palacio<br>Fecha y hora de presentación: 25<br>Fecha y hora de registro: 29-05-2<br>Número de registro: REGAGE1<br>Interesado                                                                                                    | Provincial 000016645<br>9-05-2019 13:10:28 (Hora pen<br>2019 13:10:29 (Hora peninsul:<br>9e00002419729                                                                                                    | insular)<br>ar)                                                                                                    |                                                                                                    |
|                                                                                                    |                                                                                                    |                                                                                                    |                                                                                                    |
| Código de Origen: L02000004                                                                                                    | and a strend of the strends                                                                                                    |                                                                                                    | Código postal:                                                                                                    |
| Razon social: Diputación Pl                                                                                                    | rovincial de Almena                                                                                                    |                                                                                                    | Pais.                                                                                                    |
| Direction.                                                                                                    |                                                                                                    |                                                                                                    | D.E.H.                                                                                                    |
| Dmulnda:                                                                                                    |                                                                                                    |                                                                                                    | Correo electrónico:                                                                                                    |
| Canal Notif.:                                                                                                    |                                                                                                    |                                                                                                    | GATED CIEVENING.                                                                                                    |
| Información del registro                                                                                                    |                                                                                                    |                                                                                                    |                                                                                                    |
| Resumen/asunto:                                                                                                    | REMITE INFORME TÊCNI                                                                                                    | CO SECCIÓN EXPLOTA                                                                                                    | CIÓN S/Ref.: 0003961.04/15                                                                                                    |
| Unidad de tramitación de destino                                                                                                    | Delegación Provincial de E                                                                                                    | ,<br>conomia y Haclenda en A                                                                                                    | imeria - Gerencia Territorial d                                                                                                    |
| Ref externa:                                                                                                    | EA0020136                                                                                                    |                                                                                                    |                                                                                                    |
| TOCH, CARLETTING                                                                                                    |                                                                                                    |                                                                                                    |                                                                                                    |
| Nº Expediente:                                                                                                    | 2019/D31100/007-951/000                                                                                                    | 44                                                                                                    |                                                                                                    |
| Nº Expediente:<br>Observaciones:                                                                                                    | 2019/D31100/007-951/000<br>ADJUNTA 2 DOCUMENTO                                                                                                    | 44<br>05.                                                                                                    |                                                                                                    |
| N° Expediente:<br>Observaciones:<br>Formulario                                                                                                    | 2019/D31100/007-951/000<br>ADJUNTA 2 DOCUMENTO                                                                                                    | 44<br>05.                                                                                                    |                                                                                                    |
| N° Expediente:<br>Observaciones:<br>Formulario<br>Expone:                                                                                                    | 2019/D31100/007-951/000<br>ADJUNTA 2 DOCUMENTO                                                                                                    | 44<br>95.                                                                                                    |                                                                                                    |
| N° Expediente:<br>Observaciones:<br>Formulario<br>Expone:<br>REMITE INFORME TÉCNICO SE                                                                                                    | 2019/D31100/007-951/000<br>ADJUNTA 2 DOCUMENTO                                                                                                    | 44<br>)S.<br>ef.: 0003961.04/15 (DOCI                                                                                                    | JMENTO: 02547533)                                                                                                    |
| N° Expediente:<br>Observaciones:<br>Formulario<br>Expone:<br>REMITE INFORME TÉCNICO SE                                                                                                    | 2019/D31100/07-951/000<br>ADJUNTA 2 DOCUMENTO<br>ECCIÓN EXPLOTACIÓN S/R                                                                                                    | 44<br>16.<br>ef.: 0003961.04/15 (DOCI                                                                                                    | JMENTO: 02547533)                                                                                                    |
| N° Expediente:<br>Observaciones:<br>Formulario<br>Expone:<br>REMITE INFORME TÉCNICO SE<br>Solicita:                                                                                                    | 2019/D31100/007-951/000<br>ADJUNTA 2 DOCUMENTO<br>ECCIÓN EXPLOTACIÓN SIR                                                                                                    | 44<br>16.<br>ef.: 0003961.04/15 (DOCI                                                                                                    | JMENTO: 02547533)                                                                                                    |
| Nº Expediente:<br>Observationes:<br>Formulario<br>Expone:<br>REMITE INFORME TÉCNICO SE<br>Solidia:<br>REMITE INFORME TÉCNICO SE                                                                                                    | 2019/D31100/007-951/000<br>ADJUNTA 2 DOCUMENTO<br>ECCIÓN EXPLOTACIÓN S/R                                                                                                    | 44<br>)S.<br>ef.: 0003961.04/15 (DOCI                                                                                                    | JMENTO: 02547533)<br>JMENTO: 02547533)                                                                                                    |
| Nº Expediente:<br>Observationes:<br>Formulario<br>Expone:<br>REMITE INFORME TÉCNICO SE<br>Solicita:<br>REMITE INFORME TÉCNICO SE                                                                                                    | 2019/03/100/07-95/000<br>ADJUNTA 2 DOCUMENTO<br>ECCIÓN EXPLOTACIÓN SIR<br>ECCIÓN EXPLOTACIÓN SIR                                                                                                    | 44<br>IS.<br>ef.: 0003961.04/15 (DOCI<br>ef.: 0003961.04/15 (DOCI                                                                                                    | UMENTO: 02547533)<br>UMENTO: 02547533)                                                                                                    |
| N° Expediente:<br>Observationes:<br>Formulario<br>Expone:<br>REMITE INFORME TÉCNICO SE<br>Solicita:<br>REMITE INFORME TÉCNICO SE<br>Montes                                                                                                    | 2019/03/100/07-95/000<br>ADJUNTA 2 DOCUMENTO<br>ECCIÓN EXPLOTACIÓN SIR<br>ECCIÓN EXPLOTACIÓN SIR<br>ECCIÓN EXPLOTACIÓN SIR<br>ECCIÓN EXPLOTACIÓN SIR<br>India                                                                                                    | 44<br>IS.<br>ef: 0003961.04/15 (DOCI<br>ef: 0003961.04/15 (DOCI<br>The<br>Document signs                                                                                                    | JMENTO: 02547533)<br>JMENTO: 02547533)<br>Oterventeres                                                                                                    |
| N° Expediente:<br>Observationes:<br>Formulario<br>Expone:<br>REMITE INFORME TÉCNICO SE<br>Solidia:<br>REMITE INFORME TÉCNICO SE<br>Notice   10<br>Notice   10<br>Noti                                                                                                    | 2019/03/10/007-65/000<br>ADJUNTA 2 DOCUMENTO<br>ECCIÓN EXPLOTACIÓN SIR<br>ECCIÓN EXPLOTACIÓN SIR<br>ECCIÓN EXPLOTACIÓN SIR<br>Inter<br>Inter<br>Inter<br>Orde administrationadore                                                                                                    | 44<br>)S.<br>ef.: 0003961.04/15 (DOCI<br>ef.: 0003961.04/15 (DOCI<br>17e-<br>Docente signs<br>bar                                                                                                    | JMENTO: 02547533)<br>JMENTO: 02547533)<br>Oterreadem<br>Official                                                                                                    |
| N° Expediente:<br>Coservaciones:<br>Formulario<br>Expone:<br>REMITE INFORME TÉCNICO SE<br>Soliota:<br>REMITE INFORME TÉCNICO SE<br>Notes<br>Notes<br>Note                                                                                                    | 2019/03/10/007-95/000<br>ADJUNTA 2 DOCUMENTO<br>ECCIÓN EXPLOTACIÓN SIR<br>ECCIÓN EXPLOTACIÓN SIR<br>ECCIÓN EXPLOTACIÓN SIR<br>UNITE<br>UNITE<br>ORIGINAL SITURCION SIR<br>CONTREMENDADOR SIR<br>CONTREMENDADOR SIR<br>CONTREMENTADOR SIR<br>CONTREMENDADOR SIR<br>CONTREMENDADOR SIR<br>CONTREMENDADOR SIR<br>CONTREMENDADOR SIR<br>CONTREMENDADOR SIR<br>CONTREMENDADOR SIR<br>CONTREMENDADOR SIR<br>CONTREMENDADOR SIR<br>CONTREMENDADOR SIR<br>CONTREMENDADOR SIR<br>CONTREMENTADOR SIR<br>CONTREMENTADOR SIR | 44<br>IS.<br>ef.: 0003961.04/15 (DOCI<br>ef.: 0003961.04/15 (DOCI<br>  The<br>Docents Agets<br>bar?                                                                                                    | UMENTO: 02547533)<br>UMENTO: 02547533)<br>  Otensidade<br>0F00                                                                                                    |
| N° Expediente:<br>Observationes:<br>Formulario<br>Expone:<br>Remitte INFORME TÉCNICO SE<br>Solicita:<br>Remitte INFORME TÉCNICO SE<br>Montes<br>Remitte INFORME TÉCNICO SE<br>Montes<br>Montes<br>Mo | 2019/03/10/00/7-95/000<br>ADJUNTA 2 DOCUMENTO<br>ECCIÓN EXPLOTACIÓN SIR<br>ECCIÓN EXPLOTACIÓN SIR<br>CON EXPLOTACIÓN SIR<br>Organismo Autória<br>Organismo Autória<br>Organismo Autória<br>Organismo Autória<br>Organismo Autória<br>Organismo Autória<br>Organismo Autória<br>Organismo Autória<br>Organismo Autória<br>Organismo Autória<br>Organismo Autória<br>Organismo Autória<br>Distancia de la construcción de la                                                                                                    | 44<br>IS.<br>ef: 0003961.04/15 (DOCI<br>ef: 0003961.04/15 (DOCI<br>The<br>Deserve segre<br>serve<br>constanting segres<br>serve<br>transmissiones are intrinsi 1<br>The                                                                                                    | JMENTO: 02547533)<br>JMENTO: 02547533)<br>Oterresident<br>GRado<br>Control and a static static static static<br>Grado                                                                                                    |
| N° Expediente:           Observationes:           Formulario           Expone:           REMITE INFORME TÉCNICO SE           Solicita:           REMITE INFORME TÉCNICO SE           Solicita:           REMITE INFORME TÉCNICO SE           Solicita:           Solicita:      S                                                                                                    | 2019/03/10/007-65/000<br>ADJUNTA 2 DOCUMENTO<br>ECCIÓN EXPLOTACIÓN SIR<br>ECCIÓN EXPLOTACIÓN SIR<br>ECCIÓN EXPLOTACIÓN SIR<br>COMENTIAL SUBJECTIÓN SIR<br>ONTE COMENTIAL SUBJECTIÓN SIR<br>ONTE COMENTIAL SUBJECTIÓN SIR<br>ONTE COMENTIAL SUBJECTIÓN SIR<br>ONTE COMENTIAL SUBJECTIÓN SIR<br>ONTE COMENTIAL SUBJECTIÓN SIR<br>ONTE COMENTIAL SUBJECTIÓN SIR<br>ONTE COMENTIAL SUBJECTIÓN SIR<br>COMENTIAL SUBJECTIÓN SIR<br>ONTE COMENTIAL SUBJECTIÓN SIR<br>COMENTIAL SUBJECTIÓN SIR<br>ONTE COMENTIAL SUBJECTIÓN SIR<br>COMENTIAL SUBJECTIÓN SIR<br>ONTE COMENTIAL SUBJECTIÓN SIR<br>COMENTIAL SUBJECTIÓN SIR<br>ONTE COMENTIAL SUBJECTIÓN SIR<br>COMENTIAL SUBJECTIÓN SIR<br>ONTE COMENTIAL SUBJECTIÓN SIR<br>ONTE COMENTIAL                                                                                                    | 44<br>bS.<br>ef.: 0003961.04/15 (DOCC)<br>ef.: 0003961.04/15 (DOCC)<br>The<br>Docents lights<br>list?<br>The<br>Docents lights<br>list?<br>The<br>Docents lights                                                                                                    | JMENTO: 02547533)<br>JMENTO: 02547533)<br>Otenvesters<br>GReg<br>Casersations<br>Herowa 150400                                                                                                    |
| N° Expediente:           Observationes:           Formulario           Expone:           REMITE INFORME TÉCNICO SS           Soliota:           REMITE INFORME TÉCNICO SS           Notes           Notes           Soliota:           REMITE INFORME TÉCNICO SS           Notes           Notes           Soliota:           REMITE INFORME TÉCNICO SS           Notes           Soliota:           REMITE INFORME TÉCNICO SS           Soliota:           Soliota:           Solio                                                                                                    | 2019/03/10/007-95/000<br>ADJUNTA 2 DOCUMENTO<br>SECCION EXPLOTACION SIR<br>SECCION EXPLOTACION SIR<br>SECCION EXPLOTACION SIR<br>SECCION EXPLOTACION SIR<br>SECCION EXPLORACION SIR<br>SECCION EXPLORACION SIR<br>SECCION SIR<br>SECCION SIR    | 44<br>IS.<br>ef.: 00033961.04/15 (DOCI<br>ef.: 00033961.04/15 (DOCI<br>1760<br>Docente signe<br>terr<br>1760<br>Docente signe<br>terr<br>1760<br>Docente signe<br>terr<br>1760<br>Docente signe<br>terr<br>1770<br>1770<br>177 | UMENTO: 02547533)<br>UMENTO: 02547533)<br>  Otenvedant<br>origin<br>  Otenvedant<br>origin<br>  Otenvedant<br>origin<br>  Otenvedant<br>origin<br>  Otenvedant<br>origin<br>  Otenvedant<br>origin<br>  Otenvedant<br>origin<br>  Otenvedant<br>origin<br>  Otenvedant<br>origin<br>  Otenvedant<br>  Otenvedant<br>  Otenveda |
| N° Expediente:           Coservaciones:           Formulario           Expone:           REMITE INFORME TÉCNICO SE           Solista:           REMITE INFORME TÉCNICO SE           Notes           Notes           Solista:           REMITE INFORME TÉCNICO SE           Notes           Notes           Solista:           REMITE INFORME TÉCNICO SE           Notes           Solista:           Solista:           Solista:           Solista:           Solista:           Solista:           Solista:           Solista:           Solista:           Solista:           Solista:           Solista:           Solista:           Remine           Solista:           Solista:           Solista:           Solista:           Solista:           Colore officine Registro Pelacio i           Solista:           Solista:                                                                                                    | 2019/03/10/00/7-95/000<br>ADJUNTA 2 DOCUMENTO<br>ECCION EXPLOTACION SIR<br>ECCION EXPLOTACION SIR<br>ECCION EXPLOTACION SIR<br>ECCION EXPLOTACION SIR<br>Uniter<br>(Statemento antifact<br>(Statemento antifact<br>(Statemento antifact<br>(Statemento antifact<br>(Statemento antifact<br>(Statemento antifact<br>(Statemento antifact<br>(Statemento antifact<br>(Statemento antifact<br>(Statemento antifact<br>(Statemento antifact)<br>(Statemento antifact)                                           | 44<br>15.<br>ef.: 0003961.04/15 (DOCI<br>ef.: 0003961.04/15 (DOCI<br>1760<br>Doamste signe<br>ter<br>1760<br>Doamste signe<br>ter<br>1760<br>Doamste signe                                                                                                    | UMENTO: 02547533)<br>UMENTO: 02547533)<br>Otenvestere<br>GROO<br>Manmakane<br>#FORMS 150400<br>ma bookers 150400<br>ma bookers 150400<br>ma bookers 150400<br>ma bookers 150400                                                                                                    |
| N° Expediente:<br>Observaciones:<br>Formulario<br>Expone:<br>REMITE INFORME TÉCNICO SE<br>Solicita:<br>REMITE INFORME TÉCNICO SE<br>Solicita:<br>REMITE INFORME TÉCNICO SE<br>Minite di Margine di Margine di Margine<br>Solicita:<br>Remite Informet Técnico Se<br>Solicita:<br>Remite Informet Técnico Se<br>Solicita:<br>Remite Informet Técnico Se<br>Solicita:<br>Remite Informet Técnico Se<br>Solicita:<br>Remite Informet Técnico Se<br>Solicita:<br>Remite Informet Técnico Se<br>Solicita:<br>Remite Informet Técnico Se<br>Solicita:<br>Remite Informet Técnico Se<br>Solicita:<br>Remite Informet Técnico Se<br>Remite Informet Técnico Se<br>Solicita:<br>Remite Informet Técnico Se<br>Solicita:<br>Remite Informet Técnico Se<br>Remite Informet Técnico Se<br>Solicita:<br>Remite Informet Técnico Se<br>Solicita:<br>Remite Informet Técnico Se<br>Solicita:<br>Remite Informet Técnico Se<br>Solicita:<br>Remite Informet Técnico Se<br>Solicita:<br>Remite Informet Técnico Se<br>Solicita:<br>Remite Informet Técnico Se                                                                                                    | 2019/03/10/00/7-65/000<br>ADJUNTA 2 DOCUMENTO<br>COLON EXPLOTACIÓN SIR<br>ECCIÓN EXPLOTACIÓN SIR<br>COLON EXPLOTACIÓN SIR<br>COLON EXPLOTACIÓN SIR<br>COLON EXPLOTACIÓN SIR<br>COLON EXPLOTACIÓN SIR<br>COLON EXPLOTACIÓN SIR<br>COLON EXPLOTACIÓN SIR<br>COLON EXPLOTACIÓN SIR<br>COLON EXPLOTACIÓN SIR<br>COLON EXPLOTACIÓN SIR<br>COLON EXPLOTACIÓN SIR<br>COLON EXPLOTACIÓN SIR<br>COLON EXPLOYER SIR<br>COLON EXPLOYER SIR<br>COLON       | 44<br>IS.<br>ef.: 0003961.04/15 (DOCI<br>ef.: 0003961.04/15 (DOCI<br>The<br>Docents signs<br>bit<br>The<br>Docents signs<br>bit<br>The<br>Docents signs<br>bit<br>the<br>Docents signs<br>bit<br>Docents signs<br>bit<br>the<br>Docents signs<br>bit<br>the<br>Docents signs<br>bit<br>bit<br>the<br>Docents signs<br>bit<br>the<br>Docents signs<br>bit<br>the<br>Docents signs<br>bit<br>the<br>Docents signs<br>bit<br>bit<br>bit<br>bit<br>bit<br>bit<br>bit<br>bit                                                                                                    | JMENTO: 02547533)<br>JMENTO: 02547533)<br>Oteanscience<br>Grad<br>Constructions<br>Become Tool and the second<br>Constructions<br>Become Tool and the second<br>Constructions<br>Become Tool and the second<br>Constructions<br>Become Tool and the second<br>Construction of the second<br>Constructions<br>Become Tool and the second<br>Constructions<br>Become Tool and the second<br>Construction of the second<br>Construction of th                                                                                                    |

4.- Para comprobar que el registro se haya comprobado efectivamente: Pinchar Enviados

|                            |     |                                                                        |   |                            |         | ORVE ha cambiad        | do de domir | nio web. Añada s | sweb.seap.minhap.es a los s | sitios de c |
|----------------------------|-----|------------------------------------------------------------------------|---|----------------------------|---------|------------------------|-------------|------------------|-----------------------------|-------------|
| Enviados                   |     |                                                                        |   |                            |         |                        |             |                  |                             |             |
| C Nuevo  Antiguos          |     |                                                                        |   | Enti                       | dad des | stino 🔽                | Busca       | r                |                             |             |
| Pendientes de envío        |     | Destino                                                                | ¢ | Interesado                 | ÷       | Núm. Registro          | ¢           | Fecha 💠          | Etiquetas de oficina        |             |
| → Recibidos                | Ð.  | Registro General de la Gerencia Territorial del Catastro<br>de Almeria |   | Diputación Provinci<br>Al  | al de   | REGAGE19s0000          | 2419729     | 13:10:28         |                             | 2           |
| Pendientes de confirmar 3* | 4   | Registro Auxiliar de la Dirección Provincial del SEPE de<br>Almería    |   | Diputación Provinci<br>Al  | al de   | REGAGE19s0000          | 2370475     | 27/05/2019       |                             | 1           |
| Rechazados                 | 1   | Registro Auxiliar de la Dirección Provincial del SEPE de<br>Almería    |   | Diputación Provinci<br>Al  | al de   | REGAGE19s0000          | 2370054     | 27/05/2019       |                             | 1           |
| Confirmados                | × . | Registro Auxiliar de la Dirección Provincial del SEPE de<br>Almería    |   | Diputación Provinci<br>Al  | al de   | REGAGE19s0000          | 2369332     | 27/05/2019       |                             | 1           |
| Reenviados                 | ¥   | Registro Auxiliar de la Dirección Provincial del SEPE de<br>Almería    |   | Diputación Provincia<br>Al | al de   | REGAGE19s0000          | 2345023     | 24/05/2019       |                             | 1           |
| Rectificados               | × . | Registro General de la Gerencia Territorial del Catastro<br>de Almeria |   | Diputación Provincia<br>Al | al de   | REGAGE19s0000          | 2343185     | 24/05/2019       |                             |             |
| - Enviados                 | 4   | Registro General de la Gerencia Territorial del Catastro<br>de Almeria |   | Diputación Provinci<br>Al  | al de   | REGAGE19s0000          | 2342304     | 24/05/2019       |                             | 2           |
| Esperando confirmación 1   | ¥   | Registro Auxiliar de la Dirección Provincial del SEPE de<br>Almería    |   | Diputación Provinci<br>Al  | al de   | REGAGE19s0000          | 2325013     | 23/05/2019       |                             | 1           |
| Confirmados                | 1   | Registro Auxiliar de la Dirección Provincial del SEPE de<br>Almería    |   | Diputación Provinci<br>Al  | al de   | REGAGE19s0000          | 2296184     | 22/05/2019       |                             | 1           |
| Reenviados                 | 4   | Registro Auxiliar de la Dirección Provincial del SEPE de<br>Almería    |   | Diputación Provinci        | al de   | REGAGE19s0000          | 2267697     | 21/05/2019       |                             |             |
| Rectificados               |     |                                                                        |   |                            |         |                        |             |                  |                             |             |
| Anulados                   |     |                                                                        |   | Mostrando 10               | 🖌 del   | 1 al 10 de 54 resultad | los Pág     | ina 1 / 6 🔻 1    | 2 3 4 5 6 Siguiente>        | Última>>    |